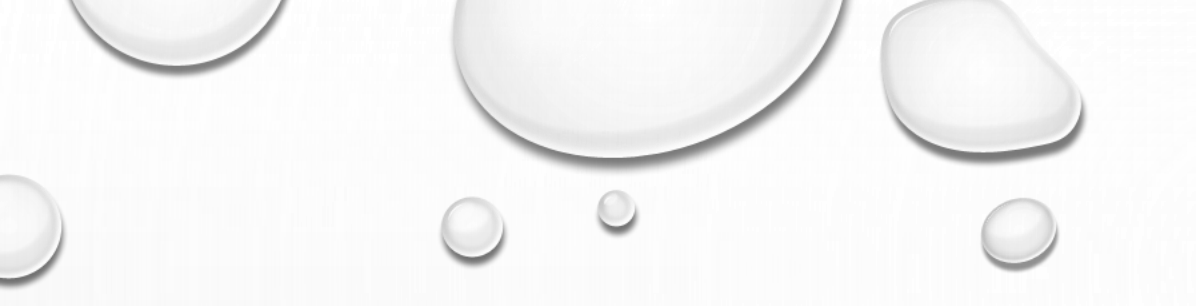

# KONFIGURACJA POCZTY E-MAIL

MOZILLA THUNDERBIRD

DARMOWY PROGRAM POCZTOWY DO ŚCIĄGNIĘCIA Z ADRESU HTTPS://WWW.MOZILLA.ORG/PL/THUNDERBIRD/

#### • 1. UTWÓRZ KONFIGURACJĘ KONTA -> E-MAIL

| 🖂 maruszow@web.osp.org.pl               |                                                                                       |                          | 🗑 🗧 – 🗖 🗙                                          |
|-----------------------------------------|---------------------------------------------------------------------------------------|--------------------------|----------------------------------------------------|
| Pobierz 🔻 🖉 Napisz 🔻 🖛                  | 🛛 Czat 🔹 Adresy 📔 📎 Etykieta 👻 🍸 Szybkie filtrowanie                                  | Szukaj <ctrl+k></ctrl+k> | P = Wydarzenia 	 ×                                 |
| Lokalne foldery     Kosz     Wychodzące | Thunderbird Poczta – maruszow@web.osp.org.pl                                          |                          | 4 Sob ↔ ↔<br>Mar 2017 tydzień 9<br>Nowe wydarzenie |
| maruszow@web.osp.org.pl                 | E-mail                                                                                |                          | ⊿ Dzisiaj<br>▶ Jutro                               |
| € Kosz                                  | Rzeczytaj wiadomości                                                                  |                          | D Nadchodzące (5 dni)                              |
|                                         | Napisz nową wiadomość                                                                 |                          |                                                    |
|                                         | Konta                                                                                 |                          |                                                    |
|                                         | Wyświetl ustawienia dla tego konta                                                    |                          |                                                    |
|                                         | 📑 Utwórz konfigurację konta:<br>🖂 E-mail الله Czat الم Grupy dyskusyjne 🔊 Aktualności |                          |                                                    |
|                                         | Utwórz nowy kalendarz                                                                 |                          |                                                    |
|                                         |                                                                                       |                          |                                                    |
|                                         | Funkcje zaawansowane                                                                  |                          |                                                    |
|                                         | Q Wyszukaj wiadomości                                                                 |                          |                                                    |
|                                         | Zarządzaj filtrami wiadomości                                                         |                          |                                                    |
|                                         |                                                                                       |                          |                                                    |
|                                         |                                                                                       |                          |                                                    |
|                                         |                                                                                       |                          |                                                    |
|                                         |                                                                                       |                          |                                                    |
|                                         |                                                                                       |                          | PR Distance M                                      |
|                                         |                                                                                       |                          | 4 Biezące 🗸                                        |

0

#### POMIŃ I UŻYJ ISTNIEJĄCEGO ADRESU E-MAIL

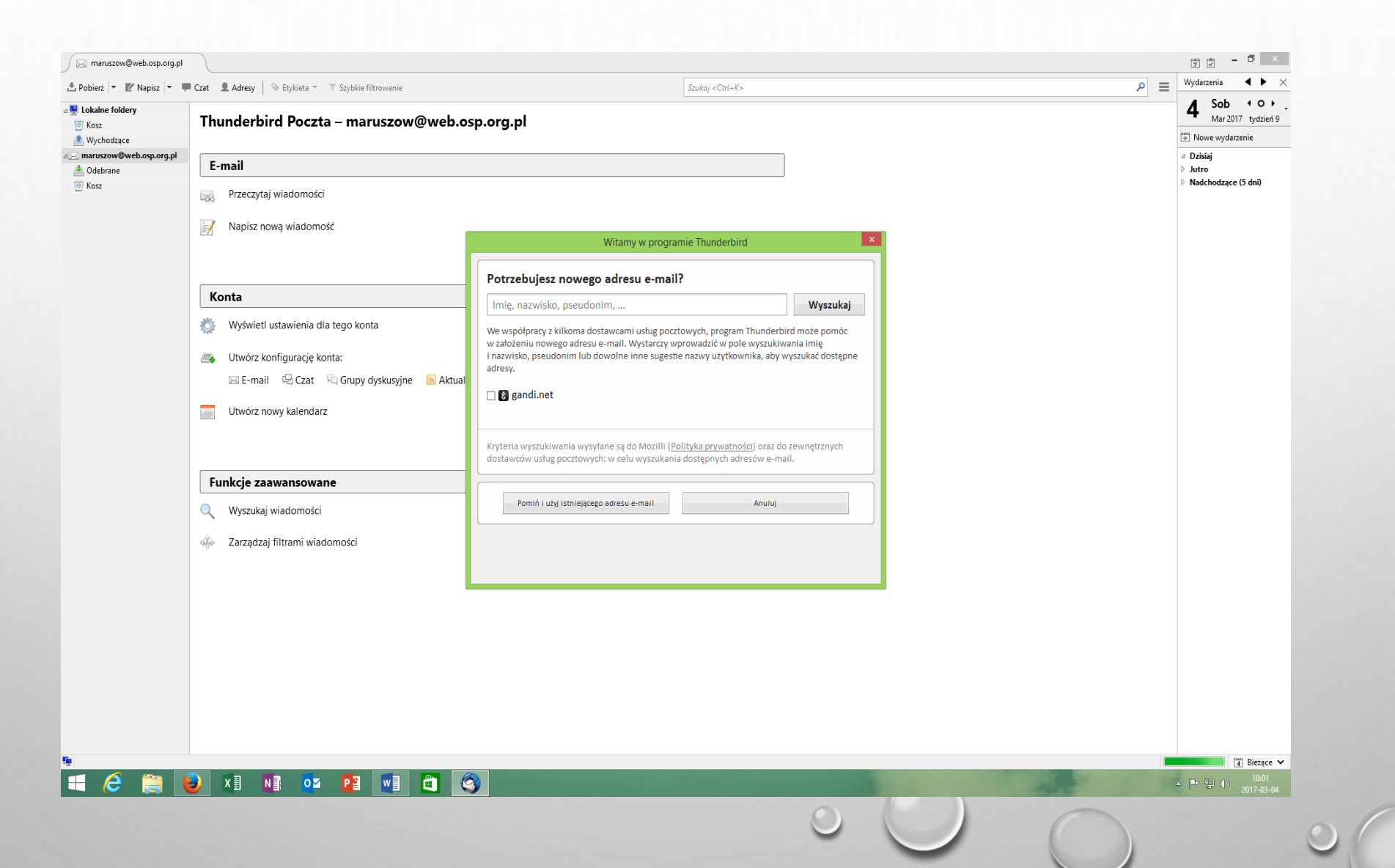

### WPISAĆ: NAZWĘ JEDNOSTKI, ADRES E-MAIL, HASŁO I PRZYCISK KONTYNUUJ

| Lokalne foldery         | Thunderbird Poczta – maruszow@wo     | b.osp.org.pl                                                                                             | 4 Mar 2017 tydzień   |
|-------------------------|--------------------------------------|----------------------------------------------------------------------------------------------------|----------------------|
| 🖄 Wychodzące            |                                      |                                                                                                    | Nowe wydarzenie      |
| Maruszow@web.osp.org.pl | E-mail                               |                                                                                                    | ⊿ Dzisiaj<br>▷ Jutro |
| 🖉 Kosz                  | Przeczytaj wiadomości                |                                                                                                    | Nadchodzące (5 dni)  |
|                         | Napisz nowa wiadomość                |                                                                                                    |                      |
|                         | <u>=</u>                             |                                                                                                    |                      |
|                         |                                      | Konfiguracja konta e-mail                                                                                |                      |
|                         | Konta                                | Imię i nazwisko: OSP Krępa Kościelna Twoje imię i nazwisko lub pseudonim, tak jak będą wyświetlane innym |                      |
|                         | 🔅 Wyświetl ustawienia dla tego konta | Adreg e-mail: akoscielna@web.osp.org.pl                                                                  |                      |
|                         | Utwórz konfiguracje konta:           | ▲ show a j hasto                                                                                         |                      |
|                         | 🖂 E-mail 🖷 Czat 🗟 Grupy dyskusyjne 🔊 |                                                                                                    |                      |
|                         | Utwórz nowy kalendarz                |                                                                                                    |                      |
|                         |                                      |                                                                                                    |                      |
|                         |                                      |                                                                                                    |                      |
|                         | Funkcje zaawansowane                 |                                                                                                    |                      |
|                         | Q Wyszukaj wiadomości                |                                                                                                    |                      |
|                         | Zarządzaj filtrami wiadomości        | Nowy adres e-mail                                                                                        |                      |
|                         |                                      |                                                                                                    |                      |
|                         |                                      |                                                                                                    |                      |
|                         |                                      |                                                                                                    |                      |
|                         |                                      |                                                                                                    |                      |
|                         |                                      |                                                                                                    |                      |
|                         |                                      |                                                                                                    |                      |
|                         |                                      |                                                                                                    |                      |
|                         |                                      |                                                                                                    |                      |

#### UZUPEŁNIĆ KOLEJNE DANE I PRZYCISK GOTOWE

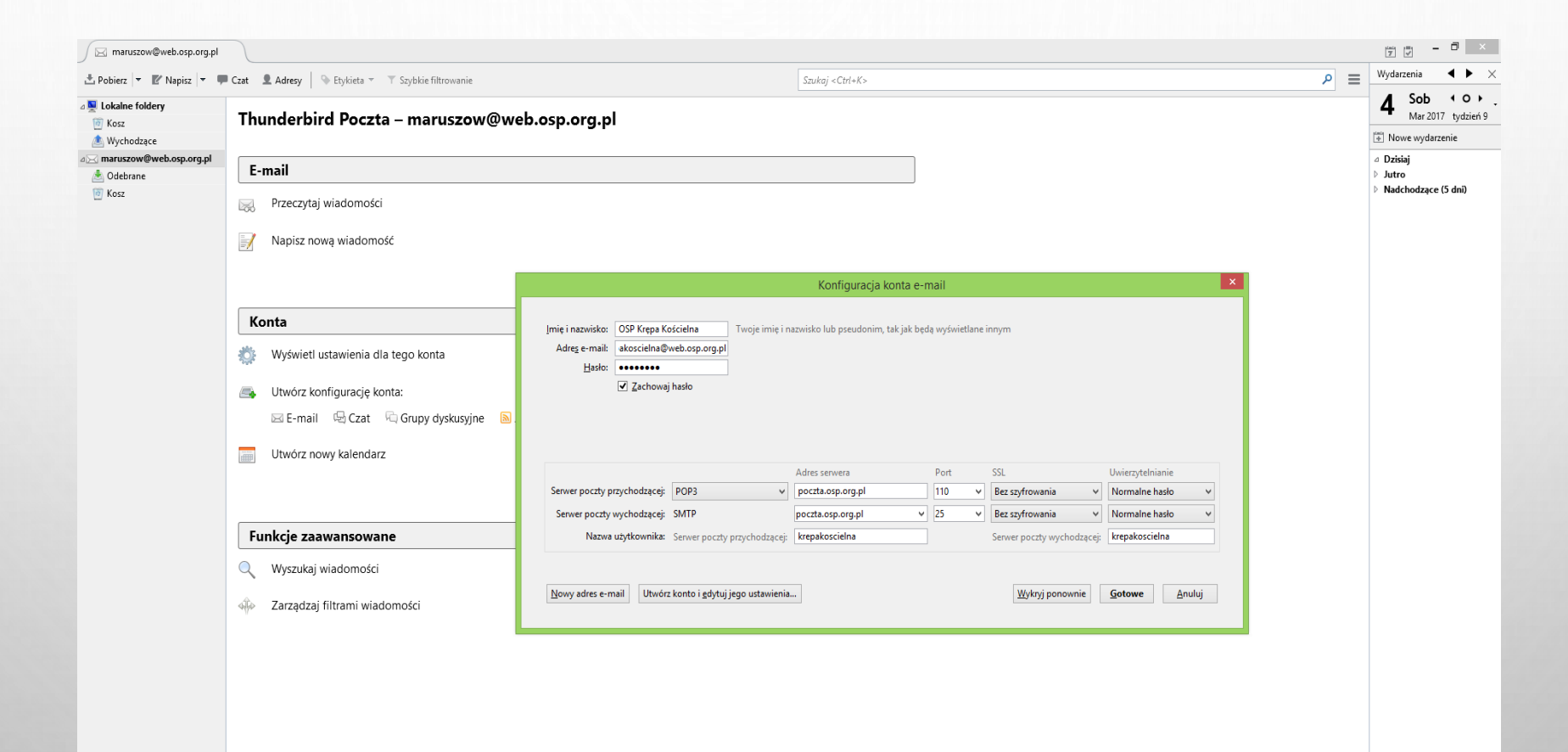

🛋 🤌 🗒 🚺 🚺 🤷 🔛 🗐 🏐

4 Bieżące ✓

## 1. ZAZNACZYĆ ROZUMIEM RYZYKO 2. PRZESUNĄĆ SUWAK W PRAWO I WCISNĄĆ GOTOWE

| Napisz 🔻 🐖                                       | Czat 👤 Adresy 🛛 📎 Etykieta 🔻 🝸 Szybkie filtrowanie | Szukaj <ctrl+k></ctrl+k>                                                                                                    |                                       |
|--------------------------------------------------|----------------------------------------------------|----------------------------------------------------------------------------------------------------|---------------------------------------|
| e foldery<br>odzące<br>oww@web.osp.org.pl<br>ane | Thunderbird Poczta – maruszow@web.osp.org.pl       |                                                                                                    | 4 Sob Voltage 9<br>Mar 2017 tydzień 9 |
|                                                  |                                                    |                                                                                                    | 💾 Nowe wydarzenie                     |
|                                                  | E-mail                                             |                                                                                                    | ⊿ Dzisiaj<br>⊳ Jutro                  |
|                                                  | Regional Przeczytaj wiadomości                     |                                                                                                    | Nadchodzące (5 dni)                   |
|                                                  | Napisz nową wiadomość                              |                                                                                                    |                                       |
|                                                  |                                                    | Konfiguracja konta e-mail                                                                                                    |                                       |
|                                                  | Konta                                              |                                                                                                    |                                       |
|                                                  | 🔅 Wyświetl ustawienia dla tego konta               | Ostrzeżenie!                                                                                                    |                                       |
|                                                  | Utwórz konfigurację konta:                         | Ustawienia dla poczty przychodzącej: Serwer poczta.osp.org.pl nie obsługuje szyfrowania połączeń.                                                                          |                                       |
|                                                  | 🖂 E-mail 🖼 Czat 🖓 Grupy dyskusyjne 🔊               | <ul> <li>szczegory</li> <li>Ustawienia dla poczty wychodzącej: Serwer poczta.osp.org.pl nie obsługuje szyfrowania połączeń.</li> </ul>                                     |                                       |
|                                                  |                                                    | ► Szczegóły                                                                                                    |                                       |
|                                                  |                                                    | operator usługi pocztowej powinien zostać powiadomiony o tych nieprawidłowych połączeniach.<br>Więcej informacji na ten temat można znaleźć w pomocy programu Thunderbird. |                                       |
|                                                  | Funkcje zaawansowane                               | V Rozumiem ryzyko.                                                                                                    |                                       |
|                                                  | Q Wyszukaj wiadomości                              | Zmień ustawienia <u>G</u> otowe                                                                                                    |                                       |
|                                                  | Zarządzaj filtrami wiadomości                      |                                                                                                    |                                       |
|                                                  |                                                    |                                                                                                    |                                       |
|                                                  |                                                    |                                                                                                    |                                       |
|                                                  |                                                    |                                                                                                    |                                       |
|                                                  |                                                    |                                                                                                    |                                       |
|                                                  |                                                    |                                                                                                    |                                       |
|                                                  |                                                    |                                                                                                    |                                       |
|                                                  |                                                    |                                                                                                    |                                       |
|                                                  |                                                    |                                                                                                    |                                       |

## 1. SKONFIGUROWANE KONTO WIDOCZNE W ZAKŁADCE. 2. KLIKAJĄC PRAWYM PRZYCISKIEM MYSZY NA KONTO MOŻNA ODEBRAĆ WIADOMOŚCI.

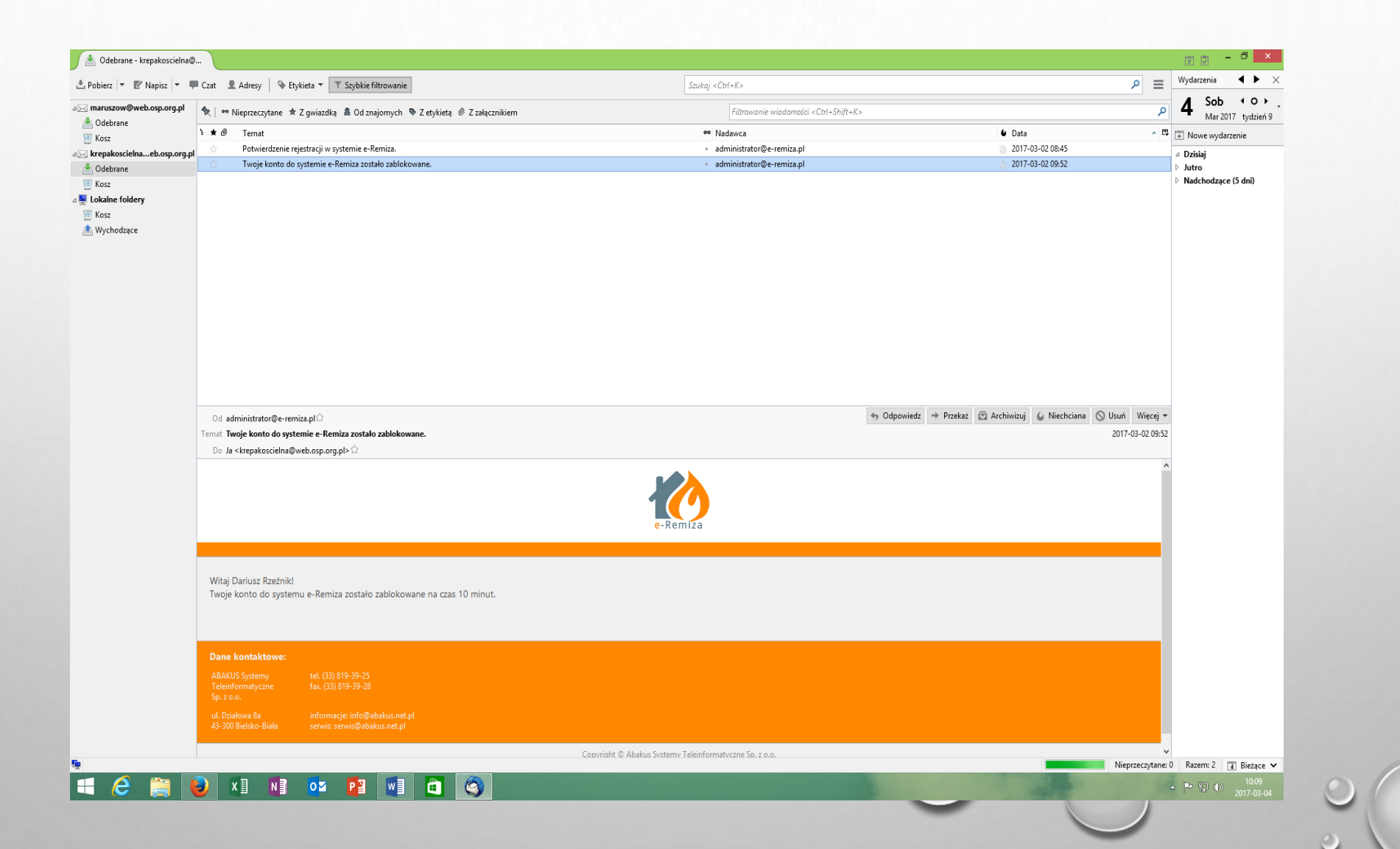